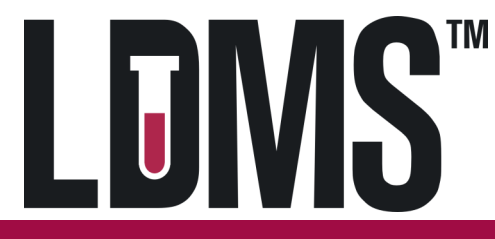

## HVTN706/VAC89220HPX3002

## Quick Reference Guide for Specimen Management in LDMS (web)

|                       | Spe        |   |        | $\sim$                     |          |               |                     |
|-----------------------|------------|---|--------|----------------------------|----------|---------------|---------------------|
|                       |            | < | <      | Participant 1 of 1 💌 🕞 >   | >        |               |                     |
| Project               | VTN        |   |        |                            |          |               | Edit Participant    |
| ID1 / PID             | 7280088111 |   | A spec | cimen record in LDMS (well | b) s the | collection o  | f study, visit,     |
| OPIDs                 |            |   |        | and specimen information   | for a sp | ecific partic | cipant              |
| ID2 / PROTOCOL        | 998.0      |   | -      |                            |          |               | Edit ID2 / PROTOCOL |
| Visits for ID2 / PROT | OCOL 998.0 |   |        |                            |          |               | 11                  |

| visit | Collection Date | 105 | Clinic | Action |
|-------|-----------------|-----|--------|--------|
| 2 Vst | 29/0ct/2019     |     | V728   | Edit 💌 |

Primary Specimens for Visit 2 Vst, 29/Oct/2019

| Global Specimen ID        | Status |         | Collection<br>Time | Primary<br>Type            | Additive<br>Type | Specimen<br>Condition | Availabl<br>Volume | e ( | Othe | r Specimen ID | Specime | Action |
|---------------------------|--------|---------|--------------------|----------------------------|------------------|-----------------------|--------------------|-----|------|---------------|---------|--------|
| 9004-0003MF00-000         |        | 🖂 E 🥵   | 07:25              | BLD                        | SST              | SAT                   | 25.5 MI            | L   |      |               |         | Edit 💌 |
| 9004-0003NB00-000         | • =    | 🖂 Ē 👪   | 07:25              | BLD                        | EDT              | SAT                   | 10 ML              |     |      |               |         | Edit 💌 |
| 9004-0003PK00-000         |        | The Cle | hal Spacim         | on ID is the               |                  | SAT                   | 100 ML             |     |      |               |         | Edit 🔻 |
| 4                         |        | The Glo | bai specifi        |                            | eunique          |                       |                    |     |      |               | •       |        |
| Aliquots for 9004-0073MF0 | 00-000 | machi   | ne issued i        | dentifier fo<br>nd aliquot | or each          |                       |                    |     |      |               |         |        |
| Global Specimen ID        | Status |         | prindry d          |                            | Del Type         | Specimen<br>Condition | Availabl<br>Volume | e ( | Othe | Specimen ID   | Specime | Action |
| 9004-0003MF00-001         | ۲.     |         |                    | SER                        | N/A              | SAT                   | 1 ML               |     |      |               |         | Edit 💌 |
| 9004-0003MF00-002         | ٠      | e e     |                    | SER                        | N/A              | SAT                   | 1 ML               |     |      |               |         | Edit 💌 |
| 9004-0003MF00-003         | ٠      | 🖂 Ê     |                    | The Statu                  | s icons are      | highlighte            | d for              |     |      |               |         | Edit 💌 |
| 9004-0003MF00-004         | ۲.     | 🖂 É     |                    | quick refe                 | erence on        | the availab           | ility,             |     |      |               |         | Edit 💌 |
| 9004-0003MF00-005         | ۲      | x ê     |                    | storage, a                 | nd shippe        | d status of           | each               |     |      |               |         | Edit 💌 |
| 9004-0003MF00-006         | ۲.     | x Ê     |                    |                            | specim           | en                    |                    |     |      |               |         | Edit   |
| 9004-0003MF00-007         | ۲.     | ⊠ Ê     |                    | SER                        | N/A              | SAT                   | 1 ML               |     |      |               |         | Edit   |
|                           |        |         |                    |                            |                  |                       | 1 ML               |     |      |               |         | Edit 💌 |
|                           | Ŀ      | :dit n  | nenu               |                            |                  |                       | 1 ML               |     |      |               |         | Edit 🔻 |

Use the Edit menu to add new information or

to change the specimen record

Primary Edit Menu:

- Processing Tech Initials
- Processing Date
- Processing Time
- Total Cell Count

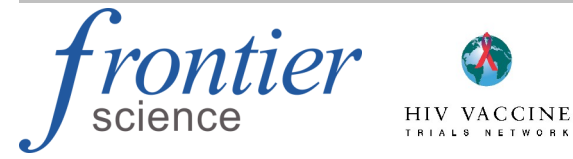

• Frozen Date

Aliquot Edit Menu:

- Frozen Time
- Comments

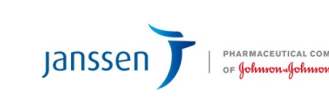

LDMS User Support Phone: 716-834-0900 x7311 E-mail: ldmshelp@fstrf.org www.ldms.org/contact/

| Participant Information | _           | Enter    | ing Specimens: Quick Add                            |  |  |  |  |
|-------------------------|-------------|----------|-----------------------------------------------------|--|--|--|--|
| Project                 | VTN         |          |                                                     |  |  |  |  |
| ID1 / PID               | 140401215   | *        |                                                     |  |  |  |  |
| OPIDs                   |             | Add OPID |                                                     |  |  |  |  |
|                         | OPID        |          | Action                                              |  |  |  |  |
| Enrollment Information  |             |          | Fill out the Quick Add Form to procession specimens |  |  |  |  |
| ID2 / PROTOCOL          | 998.0       | *        | The information, needed to for specimens.           |  |  |  |  |
| Visit Information       |             |          | found in the requisition from the clinic and the    |  |  |  |  |
| ID3                     |             | -        | processing shoets from the SPLL                     |  |  |  |  |
| Clinic                  | V140        | <b>v</b> | processing sneets norm the SPLI.                    |  |  |  |  |
| Collection Date         | 06/Nov/2019 | *        | Refer to the LDMS Codes Appendix in the SPLI for    |  |  |  |  |
| Visit Value             | 2.00        |          | further information on the data to be entered.      |  |  |  |  |
| Visit Units             | Vst         | •        |                                                     |  |  |  |  |

Add New Additive Type Volume Units Collection Time Primary Tin # Condition **Received Date Received Time** Volume Туре Edit 🔻 10:00 10:30 1 BLD SST -SAT -06/Nov/2019 -25.5 ML • ÷ Edit 🔻 2 BLD EDT SAT -10:00 06/Nov/2019 -10:30 10 ML -• 3 BLD HEP ▼ SAT 10:00 06/Nov/2019 10:30 100 ML Edit < • • • \* • Þ

Primary Information

| _ | Aliquots for Primary #2 |            |         |           |                                       |        |                    |         |   |  |
|---|-------------------------|------------|---------|-----------|---------------------------------------|--------|--------------------|---------|---|--|
|   |                         |            |         |           |                                       |        |                    |         |   |  |
|   |                         |            |         |           |                                       |        |                    | Add New |   |  |
|   |                         |            |         |           |                                       |        |                    | Add New |   |  |
|   |                         |            |         |           |                                       |        |                    |         | 1 |  |
|   | Total                   | Derivative | Sub A/D | Condition | Volume                                | Volume | Other Specimen ID  |         |   |  |
|   | Aliquots                | Туре       | Туре    | oonantion | · · · · · · · · · · · · · · · · · · · | Units  | outor opcontion to |         |   |  |
|   |                         |            |         |           |                                       |        |                    |         |   |  |
|   | 4                       | PL1 🔻      | N/A 👻   | SAT 👻     | 1.1                                   | ML 👻   |                    | Edit 👻  | L |  |
|   |                         |            |         |           |                                       |        |                    |         | Ł |  |

|                 |                                              | Auu                                                 |            |                                                                                                  |
|-----------------|----------------------------------------------|-----------------------------------------------------|------------|--------------------------------------------------------------------------------------------------|
|                 | Labels                                       |                                                     |            |                                                                                                  |
| Project         | VTN                                          | Labels are available after a                        | dding      |                                                                                                  |
| Use Defaults    |                                              | the record in Quick Add ar                          | nd in the  |                                                                                                  |
| Format          | VTN1 Barcode                                 | Edit drop-down menu of t                            | he:        |                                                                                                  |
| Barcode Content | LDMS Standard                                | Specimen Management p                               | age.       |                                                                                                  |
| Size            | Barcode Label 19 - 1" x 1" - Brady 30        | Labels will generate as a                           | PDF        |                                                                                                  |
| Skip            | 0                                            | Lubelo will generate as t                           |            |                                                                                                  |
| Generate Labels |                                              |                                                     |            |                                                                                                  |
|                 | Close                                        |                                                     |            |                                                                                                  |
| front           | HIV VACCINE<br>HIV VACCINE<br>TRIALS NETWORK | SENT PHARMACEUTICAL COMPANIES<br>or Johnnon-Johnnon | Pho<br>E-I | LDMS User Support<br>ne: 716-834-0900 x7311<br>mail: ldmshelp@fstrf.org<br>www.ldms.org/contact/ |

## Add